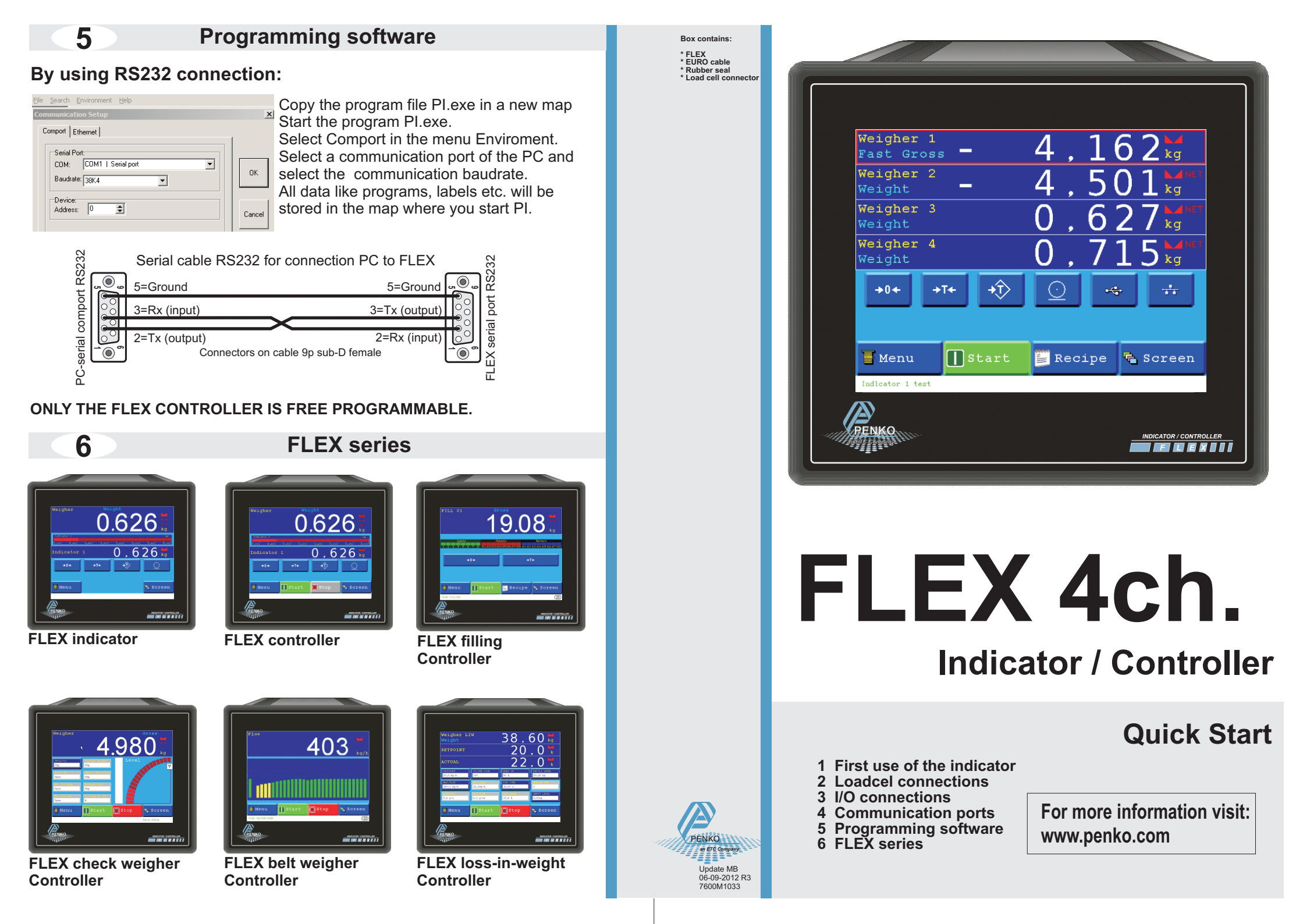

## FIRST USE OF THE INDICATOR

To setup the display step size, follow the steps below.

| Menu<br>Menu<br>System Setup<br>Meigher 1<br>Meigher 1<br>Meigher | the<br>ryou<br>o change                                                                      |
|----------------------------------------------------------------------------------------------------|----------------------------------------------------------------------------------------------|
| Enter TAC code                                                                                                    | Enter the "TAC" code and press OK.<br>This "TAC" code is shown in the right<br>upper corner. |
| Formatting                                                                                                    | To change the formats of the indicator, press the "Formatting" button.                       |
| Step1The step size defines the scaleExample: Weigher value is 200Step sizeDisplay value12006 kg22006 kg52005 kg102010 kg                                                                                                    | ed parts of the weight value.<br>96 kg                                                       |
| The display value will be round<br>Step size can be set at 1 2 5                                                                                                    | off to the nearest value with a valid step size.                                             |

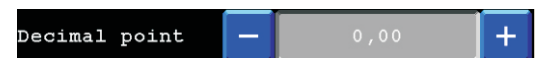

The Decimal point defines the point position of the weight value.

Decimal point position can be set from NONE to 0,00000.

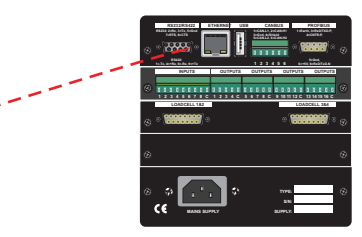

## By using USB connection:

- Install program PI on your computer downloadable from www.penko.com, the setup will create a map on your computer with PI and the USB driver (C:\Program Files\Penko Engineering\Pi)

- Connect the USB cable to your computer & the FLEX
- Follow the install wizard and install the driver
- Start PI and select Comport in the menu Enviroment
- Select the COM with FLEX Device
- Select OK to continue

- The FLEX is now connected to your computer and ready for programming

| Eile | Search Environment Help                               | )     |        |
|------|-------------------------------------------------------|-------|--------|
| Com  | munication Setup                                      |       | ×      |
| C    | omport Ethernet                                       |       |        |
|      | Serial Port:<br>CDM: COM4   FLEX De<br>Baudrate: 57K6 | evice | ОК     |
|      | Address: 0                                            |       | Cancel |

## By using ETHERNET connection:

- Install program PI on your computer downloadable from www.penko.com, the setup will create a map on your computer with PI
- (C:\Program Files\Penko Engineering\Pi)
- Connect the ETHERNET cable to your computer & the FLEX
- Follow the following steps to get the IP address of the FLEX

| T Kenu                      | File Search Environment Help          |        |
|-----------------------------|---------------------------------------|--------|
|                             | Communication Setup                   | ×      |
| 🔜 System Setup              | Comport Ethernet                      |        |
| $\overline{}$               |                                       |        |
| Port Setup                  | Remote IP addr: 192 . 168 . 150 . 243 | OF     |
| $\mathbf{V}$                |                                       | UK     |
| + Ethernet Setup            |                                       |        |
|                             | Use default port settings.            | Cancel |
| IP Suzber 192.148.150.243 🛃 | Local port. 6768                      |        |
| Write down the IP address   | Remote port. 6768                     |        |

- Write down the IP address
- Start PI and select ETHERNET in the menu Enviroment
- Enter the FLEX IP address
- Select OK to continue
- The FLEX is now connected to your computer and ready for programming

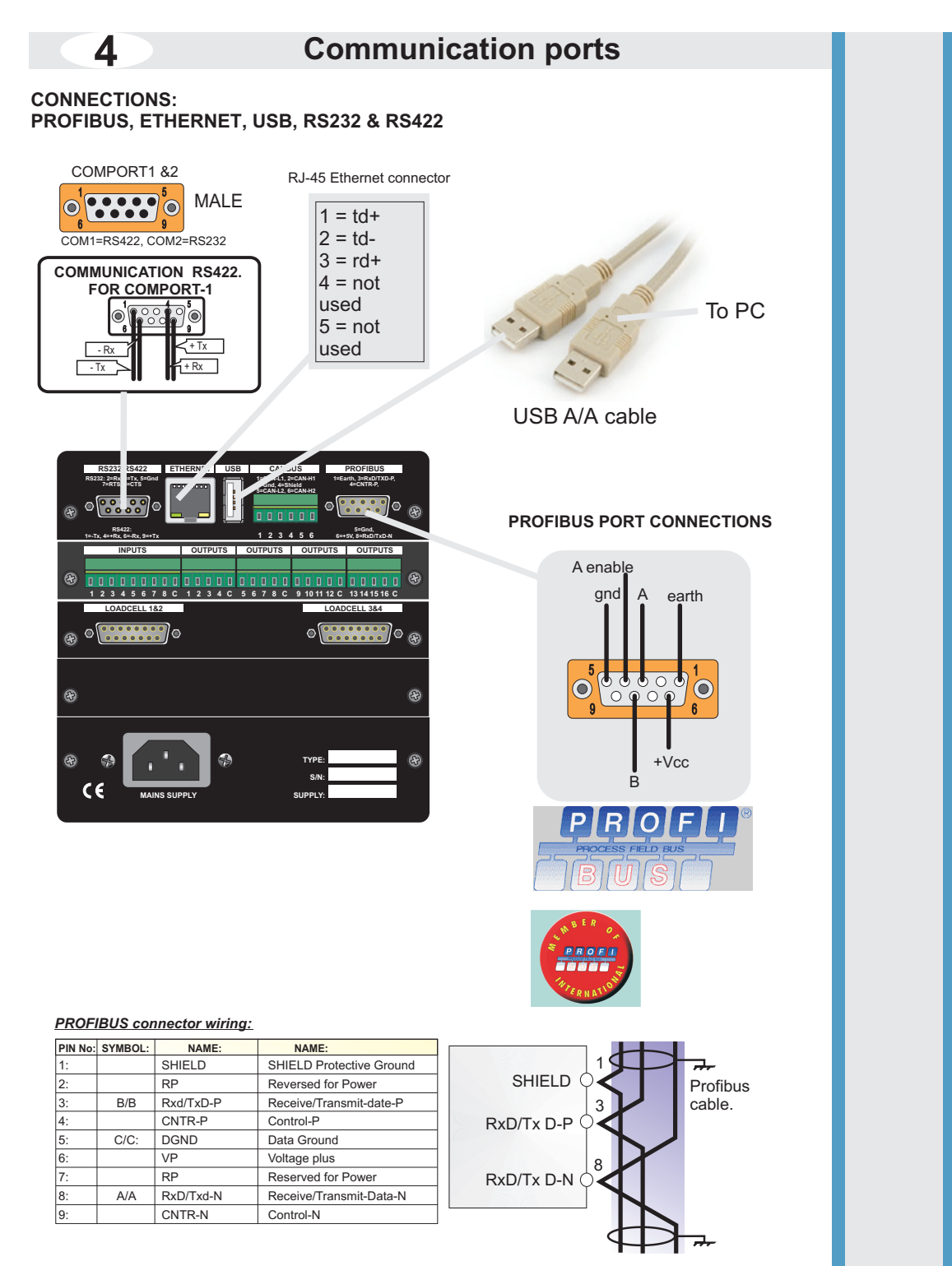

## FIRST USE OF THE INDICATOR

To calibrate the indicator, follow the steps below.

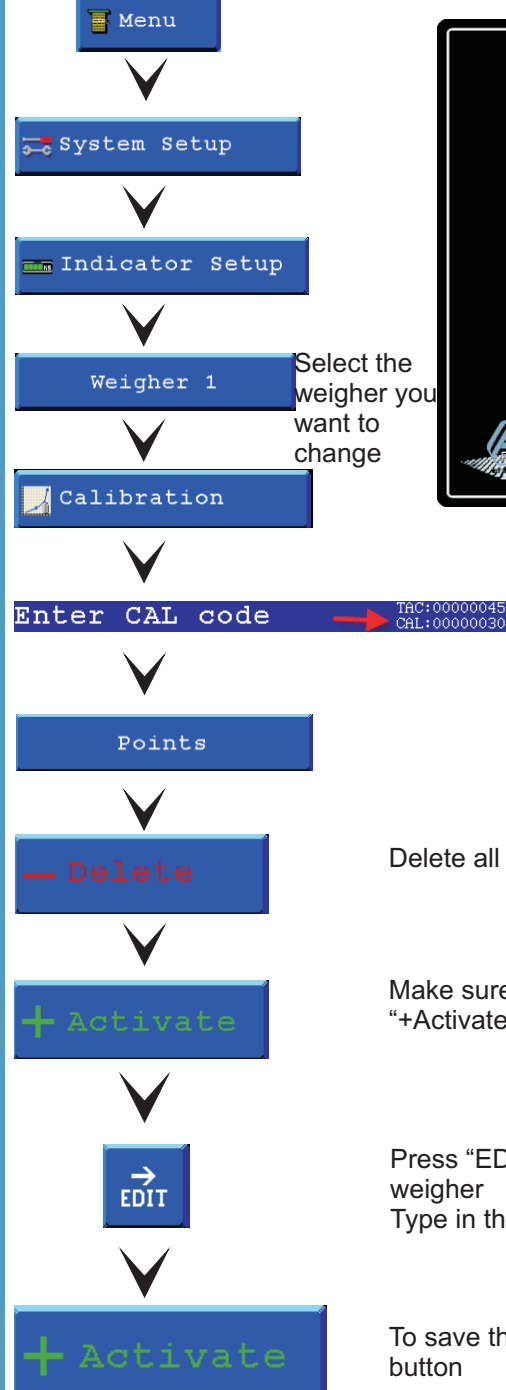

Weigher 1
4
1
6
2
Magnet

Weight 2
4
5
0
2
kg

Weight 3
0
6
2
7
kg

Weight 4
0
7
1
5
kg

Weight 4
0
7
1
5
kg

Weight 4
0
7
1
5
kg

Image: 1
Image: 1
Image: 1
Image: 1
Image: 1
Image: 1
Image: 1
Image: 1
Image: 1
Image: 1
Image: 1
Image: 1
Image: 1
Image: 1
Image: 1
Image: 1
Image: 1
Image: 1
Image: 1
Image: 1
Image: 1
Image: 1
Image: 1
Image: 1
Image: 1
Image: 1
Image: 1
Image: 1
Image: 1
Image: 1
Image: 1
Image: 1
Image: 1
Image: 1
Image: 1
Image: 1
Image: 1
Image: 1
Image: 1
Image: 1
Image: 1
Image: 1
Image: 1
Image: 1
Image: 1
Image: 1
Image: 1
Image: 1
Image: 1
Image: 1
Image: 1
Image: 1</td

Enter the "CAL" code and press OK. This "CAL" code is shown in the right upper corner.

Delete all old calibration points

Make sure the weigher is empty and press the "+Activate" button to save the zero point

Press "EDIT" and put a reference weight on the weigher Type in the weight of the reference and press OK

To save the second point press the "+Activate" button

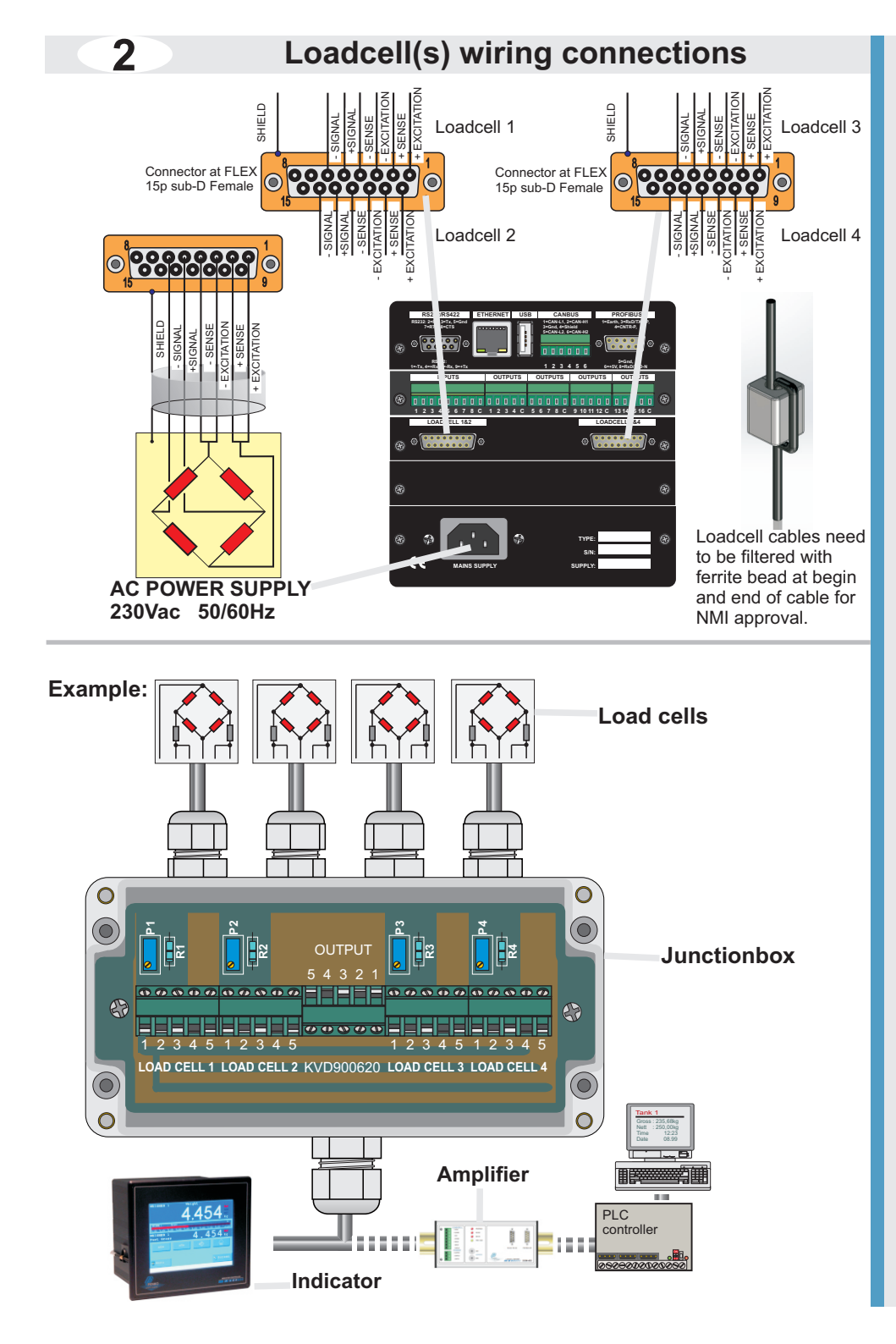

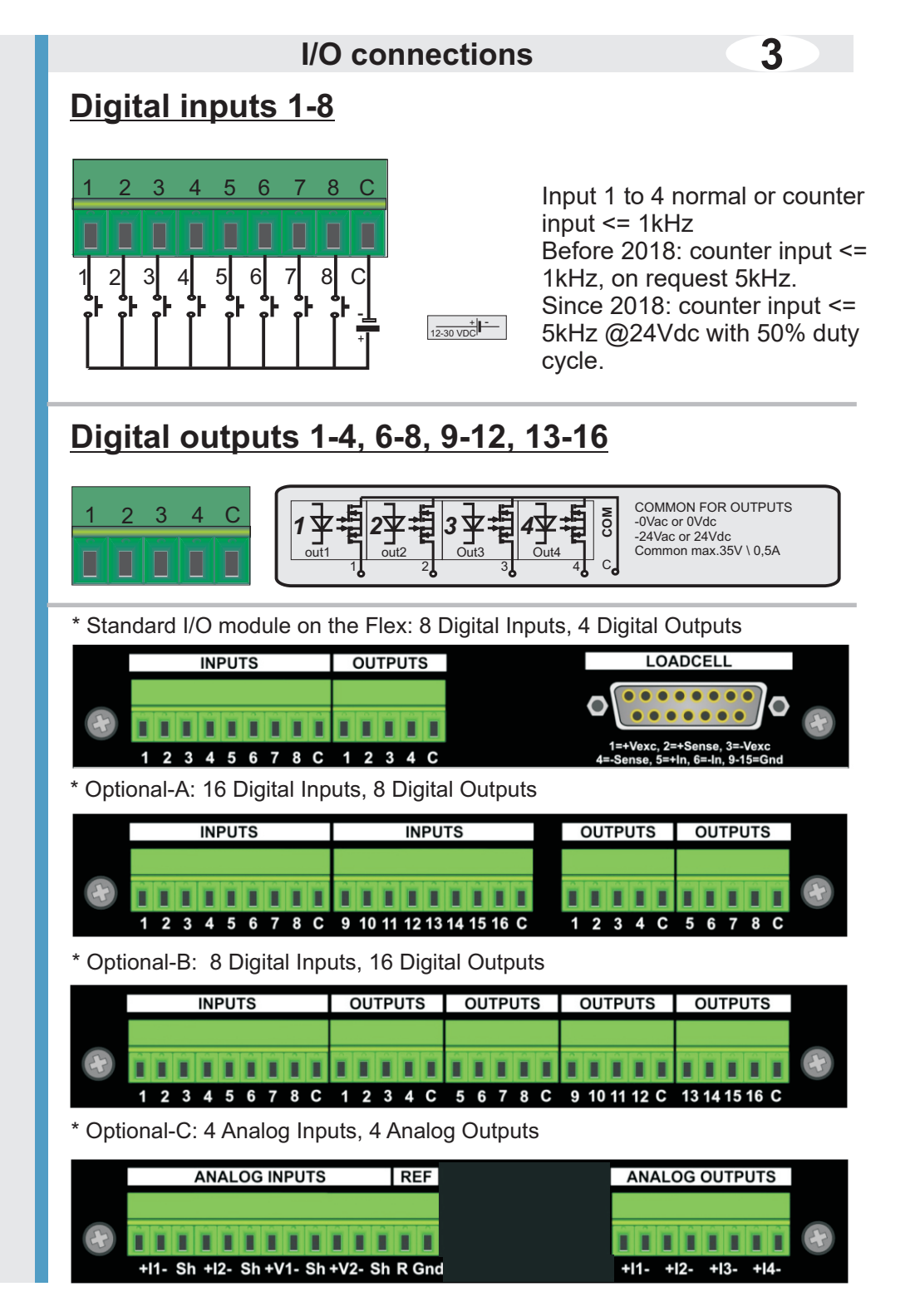